Жарандар электрондук арызды башкалардын катышуусуз өз алдынча беришет! Каттоо боюнча суроолоруңуз болсо, жашаган жериңиз боюнча райондук администрацияларга (акимчиликке) кайрылсаңыз болот.

Жубайлардын бири гана каттоону башташы мүмкүн. Эгерде экөө тең каттоону баштаса, анда info@gik.kg дарегине жубайлардын бирин өчүрүү үчүн арыз жазыш керек.

| Көңүл буруңуздар!                                                                                                    | х |                                                                                                  |
|----------------------------------------------------------------------------------------------------|---|--------------------------------------------------------------------------------------------------|
| 1055. Мындай документи бар кардар мурунтан эле маалымат базасында бар,<br>77790 - Асанов Асан<br>1025. Ушул ИНН менен кардар мурунтан эле маалымат базасында, 77790 -<br>Асанов Асан |   | Сиз каттоону<br>баштадыңыз.<br>Сырсөзүңүздү<br>калыбына келтирип,<br>"Кирүү" баскычын<br>басыңыз |
|                                                                                                    | ж |                                                                                                  |

Жеке маалыматтарды издөөгө макулдук бергенден кийин, профиль 3-5 күндүн ичинде тастыкталат, тастыкталгандан кийин SMS жөнөтүлөт. Тастыктоо үчүн райондук администрацияга да (акимчиликке) кайрылсаңыз болот

| Көңүл буруңуздар!                                                                       |                                                                                   | ×                                | Мынд                | ай ката пай     | йда              |
|-----------------------------------------------------------------------------------------|-----------------------------------------------------------------------------------|----------------------------------|---------------------|-----------------|------------------|
| 1708. Асанов Асан - кардардын анкетасы тас<br>чыгууга жөнөтүү үчүн, ырастоо процедурада | , сиздин же<br>инетиңизде<br>уктардын (<br>ин текшери<br>пер жана д<br>пуш керек. | еке<br>е<br>бар-<br>іңиз.<br>ата |                     |                 |                  |
| Balance тиркемесин колдонгондо<br>белгилен                                              | эн кийин автоматтык түр<br>Ieт                                                    | дө                               |                     |                 |                  |
| ЖЕКЕ КАБИНЕТ                                                                            |                                                                                   |                                  |                     |                 | <b>—</b> F       |
| Кардар маалымдамасы Өтүнм                                                               | өлөр тизмеси Кызматтарга төлө                                                     | е Сиз ка                         | одардын профи       | линдесиз: Асано | ов Асан          |
| Кардардын профили Үй-бүлө туур<br>Скоринг Документти басып чыгар                        | ралуу маалымат Жеке маалыматт                                                     | арды издөө макулд                | <b>угу</b> Кардарды | н доку иенттери | Кардардын өтүнмө |
| Жеке маалыматтарды издөө                                                                | манулдугу                                                                         |                                  |                     |                 |                  |
|                                                                                         |                                                                                   |                                  |                     |                 |                  |
| Макулдук алынган                                                                        | Байланыш түрү                                                                     | ИНН                              |                     | Мак лдук күнү   |                  |
|                                                                                         | Кардар өзү жана анын жашы жете<br>элек балдары                                    | 20505199012345                   |                     | 20.12.2022      |                  |
|                                                                                         | Жубайы                                                                            | 10505199012345                   |                     | 21.12.2022      |                  |

#### МИКтен СМС тексти

Сиз катталдыңыз. Жеке кабинетке кирип өтүнмө жөнөтүнүз

Сиздин порталга убактылуу кирүүчү кодуңуз 801374. Сырсөзүңүз 4 мүнөткө чейин жарактуу болот.

Профилиңиз тастыкталды. https://portal.gik.kg кирип өтүнмөнү жибериңиз

Кредит алуу үчүн арызыңыз МИКке текшерүүгө жөнөтүлдү

Сиздин арызыңыз кабыл алынган жок. Себебин профилден көрүңүз

Сиз программанын катышуучусу болдуңүз. Маалымат https://bit.ly/2VLYfx7

Сиздин арызыңыз Банкка кезекке кабыл алынды

Сиздин арызыңыз бекитилген жок. Себебин профилден көрүңүз

#### Сиздин аракетиңиз

Сиз каттоону баштадыңыз, сырсөзүңүздү коюңуз, аны унутпаңыз. МААНИЛҮҮ! Телефон номери ар дайым иштеши керек.

Жеке кабинетиңизге кирип, МИКке текшерүү үчүн өтүнмөнү жөнөтүш керек, ансыз каттоо бүтпөйт!

Сиз каттоодон өттүңүз, сиздин арызыңыз МИК тарабынан кабыл алынды

Жеке кабинетиңизге кириңиз: "менин өтүнмөлөрүм - аракети - статус тарыхы" анда эмнени оңдоо керектиги жазылган

Арызыңыз жактырылды, сиз ипотекалык насыя алуу үчүн кезекке турсаңыз болот. МААНИЛҮҮ! Шилтемеге кирип, маалыматты окуңуз

Сиз ипотекалык насыя алуу үчүн кезекте турасыз, кезектин тизмеси МИК сайтында

Жеке кабинетиңизге кириңиз: "менин өтүнмөлөрүм - аракети - статус тарыхы" анда баш тартуунун себеби жазылган

| Долбоор                                  | • Өтүнмө бүткөн жок, бүтүрүш керек                                                    |
|------------------------------------------|---------------------------------------------------------------------------------------|
| Текшерүүгө жөнөтүлдү                     | <ul> <li>Өтүнмө толтурулуп, МИКтин кароосуна<br/>келип түштү</li> </ul>               |
| Далилденип МИКнын кароосуна<br>жиберилди | • Өтүнмө МИКте текшерилип жатат                                                       |
| Текшерүү                                 | • Өтүнмө МИКте текшерилип жатат                                                       |
| Кайрадан иштеп чыгууга<br>жөнөтүлдү      | <ul> <li>Өтүнмөнү толукташ керек, маалымат<br/>жетишпейт</li> </ul>                   |
| МИК тарабынан<br>жактырылды/баш тартылды | • Кароонун жыйынтыгы                                                                  |
| МИКга апелляция                          | <ul> <li>Баш тартуу менен макул болбосоңуз,<br/>аппеляция берсеңиз болот</li> </ul>   |
| Банктын кароосунда                       | <ul> <li>Сиз насыя алуу үчүн кезекте турасыз<br/>(кезектин тизмеси сайтта)</li> </ul> |

Каттоо жөнүндө нускаманы окуп чыгыңыз!

| МАМЛЕКЕТТИК                                                               |        | Өзүнүздүн ИНН киргизи                              | низ      | ИНН:                 | 20505199012345                           |
|---------------------------------------------------------------------------|--------|----------------------------------------------------|----------|----------------------|------------------------------------------|
| ИПОТЕКАЛЫК                                                                |        |                                                    | Фамилия: | Асанов               |                                          |
| компания                                                                  |        | -                                                  | Аты:     | Асан                 |                                          |
|                                                                           |        | Биринчи жолу киргенде «Каттоо» -                   |          | Атасынын аты:        | Атаңыздын атын киргизиңиз (Милдеттүү эме |
|                                                                           |        | оаскычын оасыңыз                                   |          | Туулган күнү:        | 05.05.1990                               |
| Кардарлар үчүн системага кирүү                                            |        | Катталуулан кийин «Кир                             | \/\/»    | Жыныс:               | Эркек                                    |
| ИИН киргизиңиз                                                            |        | баскычын басыныз                                   | 117      |                      |                                          |
|                                                                           |        |                                                    |          | Документтин түрү:    | ID картанын 2017 жылдын үлгүсү 🗸 🗸       |
|                                                                           |        | «Каттоо» баскычын басы                             | ныз      | Документтин сериясы: | ID                                       |
| Сырсөздү киргизиңиз                                                       |        |                                                    | 1,010    | Документтин номери:  | 123456                                   |
| Сырсезду унуттум                                                          |        |                                                    |          | Берилген күнү:       | 10.12.2022                               |
| * Cuomosica ด้วยหมายแบบขายแต่ พวกทหายเดิง พร้องกายแขบ อยาอออสัน ความการเป |        | парольду унутсаңыз «сыр                            | сөздү    | Берилген             | MKK 211011                               |
| системага биринчи кирит жаптканба убакттылуу сырсөзөү өзгөрттүү<br>керек  |        | унуттум» баскычын басы                             | ңыз      | bepinnen.            |                                          |
| Кирүү Каттоо                                                              |        | Паспорт маалыматын кирги                           | ізиңиз   |                      | Сактап улантуу                           |
| 2-блок - Дареги жана үй-бүлөлүк абалы                                     |        |                                                    |          |                      |                                          |
| Катталган жери                                                            |        |                                                    |          |                      |                                          |
| Калктуу конуш:                                                            | БИШК   | ЕК / БИШКЕК ш. / БИШКЕ × 👻                         |          |                      |                                          |
| Конуш/айыл:                                                               | Кок-Жа |                                                    | Ka-      | гталган жер ту       | уралуу маалмат                           |
| Кичи район / көчө / проспект / каптал көчө:                               | Босого |                                                    |          | толту                | рулат                                    |
|                                                                           | 🗌 Эгер | сиз аты жок көчөдө жашасаңыз - кутучаны белгилеңиз |          |                      |                                          |
| Үй / Корпус:                                                              | 5      |                                                    |          |                      |                                          |
| Батир /Белме:                                                             | 5      |                                                    |          |                      |                                          |
|                                                                           |        |                                                    |          |                      |                                          |

| Калктуу конуш:                                                             | БИШКЕК / БИШКЕК ш. / БИШКЕ × 👻                                                                                                    |                                                                                                    |
|----------------------------------------------------------------------------|----------------------------------------------------------------------------------------------------|----------------------------------------------------------------------------------------------------|
| Конуш/айыл:                                                                | Кок-Жар                                                                                                    |                                                                                                    |
| Кичи район / көчө / проспект / каптал көчө:                                | Босого                                                                                                    |                                                                                                    |
|                                                                            | Эгер сиз аты жок көчөдө жашасаңыз - кутучаны белгилеңиз                                                                                                    | Жашаган жери тууралуу маалымат                                                                                                    |
| Үй / Корпус:                                                               | 5                                                                                                    | толтурулат                                                                                                    |
| Батир /Бөлмө:                                                              | 5                                                                                                    |                                                                                                    |
| Үй-бүлө тууралуу маалымат:                                                 | Үй-бүлөлүк абалды тандаңыз 🗸                                                                                                    |                                                                                                    |
| 3-блок - жумуш жөнүндө мааль<br><sup>Иштеген жери</sup>                    | имат жана байланышуу маалыматтары                                                                                                    | «Катталуу» баскычын<br>басыңыз                                                                                                    |
|                                                                            | жумуш ордуңузду киргизиңиз                                                                                                    |                                                                                                    |
| Уюлдук телефон<br>Жеке электрондук почта                                   | <ul> <li>тумуш ордуңузду киргизиңиз</li> <li>+996 Телефон номерин киргизиңиз</li> <li>*SMS билдирүүлөрү ушул телефон номерине жөнөтүлөт</li> <li>Электрондук почтаңызды киргизиңиз</li> </ul>                                                                                                    | Сиздин телефонго 4<br>мүнөткө жарактуу<br>убактылуу пароль келет                                                                               |
| Уюлдук телефон<br>Жеке электрондук почта                                   | <ul> <li>тумуш ордуңузду киргизиңиз</li> <li>+996 Телефон номерин киргизиңиз</li> <li>*SMS билдирүүлөрү ушул телефон номерине жөнөтүлөт</li> <li>Электрондук почтаңызды киргизиңиз</li> <li>*Эгер почта көрсөтүлбөсө, сырсөздү ГИК кызматкерлери аркылуу гана өзгөртүүгө</li> </ul>                                                                                                    | Сиздин телефонго 4<br>мүнөткө жарактуу<br>убактылуу пароль келет                                                                               |
| Уюлдук телефон<br>Жеке электрондук почта<br>Билдирүүлөр үчүн тандалган тил | <ul> <li>кумуш ордунузду киргизициз</li> <li>+996 Телефон номерин киргизициз</li> <li>*SMS билдирүүлөрү ушул телефон номерине жөнөтүлөт</li> <li>Электрондук почтаңызды киргизициз</li> <li>*Эгер почта көрсөтүлбөсө, сырсөздү ГИК кызматкерлери аркылуу гана өзгөртүүгө</li> <li>SMS билдирүүлөрү үчүн төлөөгө кеткен чыгымды өз мойнума ал</li> <li>: <ul> <li>КЫР </li> <li>РУС</li> </ul> </li></ul> | Сиздин телефонго 4<br>мүнөткө жарактуу<br>убактылуу пароль келет<br>Убактылуу парольдун<br>жардамы менен өзүңуздүн<br>сырсөзүңүзгө өзгөртүүңүз |

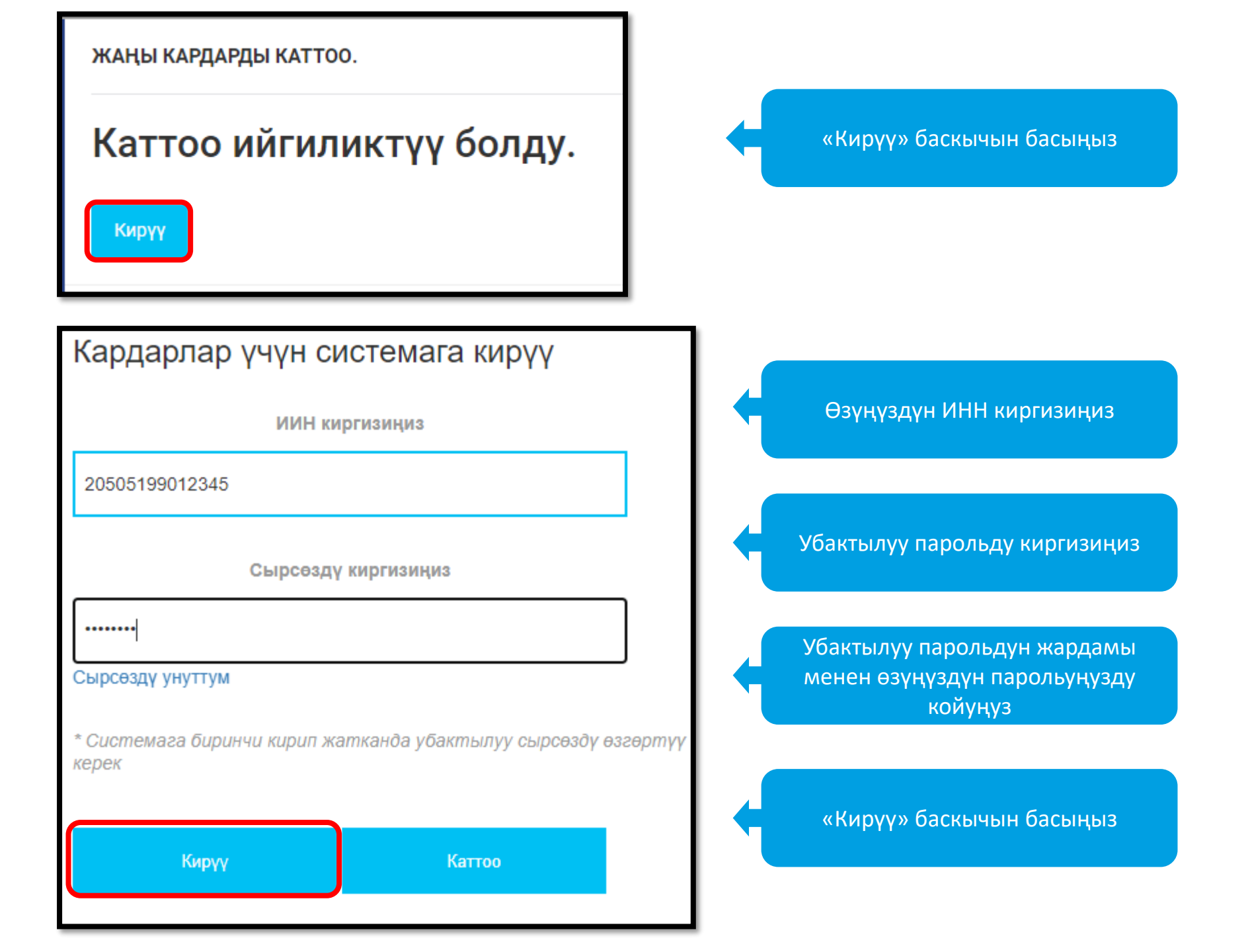

|                             | рус      | • КЫР |
|-----------------------------|----------|-------|
| Убактылуу сырсөздү          | өзгөртүү |       |
| Убактылуу сы                | рсөз     |       |
| •••••                       |          | Ø     |
| Жаңы сырс                   | 03       |       |
|                             |          | Ø     |
| Жаңы сырсөздү к             | ырастоо  |       |
|                             |          | Ø     |
| Убактылуу сырсөздү өзгөртүү |          |       |

Убактылуу парольду киргизиңиз

## Унутпай турган өзүңүздүн парольго өзгөртүңүз

Пароль 8 символдон кем эмес анын ичинде чоң жана кичине тамгалар (А-Z), сандар жана атайын белгилер болушу керек

Парольдун үлгүсү: **«123456Ww@»** 

«Убактылуу сырсөздү өзгөртүү» баскычын басыңыз

## Бул сиздин профилиңиз

| мамлекеттик                    | кош келиңиз                                                                           | рус 🔹 кыр            | 💄 Сиз <b>Асанов Асан</b> катары кирдиңиз 🛩 |
|--------------------------------|---------------------------------------------------------------------------------------|----------------------|--------------------------------------------|
| ИПОТЕКАЛЫК<br>КОМПАНИЯ         | Кош келиниз                                                                           |                      |                                            |
| ЖЕКЕ КАБИНЕТ                   |                                                                                       |                      |                                            |
| ОКУЯЛАРДЫН ТАРЫХЫ              |                                                                                       |                      |                                            |
| КЫЗМАТТАРГА ТӨЛӨӨ              | Окуялардын тарыхы                                                                     |                      |                                            |
| ПРОДУКТТУ СУНУШТОО ҮЧҮН АНКЕТА | 10 🗸 жазууларын көрсөтүү                                                              |                      | Издөө:                                     |
| өнөктөштөр <                   | Номер ↓₹ Аталыш ↓† Билдирүү                                                           | <b>↓</b> ↑ Аткаруучу | <b>↓†</b> Кабарлоо күнү ↓†                 |
|                                | 5 Регистрация клиента Вы зарегистрированы. Войдите в личный кабинет и отправьте заяви | у Кардар өзү         | 2022.12.20 07:17                           |

## Сол тараптагы «Жеке кабинет» баскычын басыңыз

| мамлекеттик                    | ЖЕКЕ КАБИНЕТ                |                                                                                                   |                  | F           | РУС 🗖 КЫ       | IP 💄 Сиз <b>Ас</b> | анов Асан катары кирдиңиз 💙 |
|--------------------------------|-----------------------------|---------------------------------------------------------------------------------------------------|------------------|-------------|----------------|--------------------|-----------------------------|
| ипотекалык<br>компания         | Кардардын профили Үй-бүлө : | Кардардын профили Үй-бүлө жөнүндө маалымат Жеке маалыматтарды издөө макулдугу Менин документтерим |                  |             |                |                    | лдык фонд МСК               |
| жеке кабинет                   | Документти басып чыгаруу    | Документти басып чыгаруу                                                                          |                  |             |                |                    |                             |
| ОКУЯЛАРДЫН ТАРЫХЫ              |                             |                                                                                                   |                  |             |                |                    |                             |
| КЫЗМАТТАРГА ТӨЛӨӨ              | Кардардын жеке маалыматтары |                                                                                                   |                  |             |                |                    |                             |
| ПРОДУКТТУ СУНУШТОО ҮЧҮН АНКЕТА | ИНН:                        | 20505199012345                                                                                    | лши              | еген жери:  | Школа №1       |                    |                             |
| өнөктөштөр <                   | Фамилия:                    | Асанов                                                                                            |                  | Телефон: +  | 996 (550) 31-9 | )2-22              |                             |
|                                | Аты:                        | Асан                                                                                              | Электрон         | ідук почта: | box@bx.kg      |                    |                             |
|                                | Атасынын аты:               | Атаңыздын атын киргизиңиз (милдеттүү эме                                                          |                  |             | SMS үчүн чы    | ігымдарды төлөп    | берүүгө макулдук            |
|                                | Туулган күнү:               | 05.05.1990                                                                                        | Билдирүүлөр үчүн | тандалган ( | ) КЫР 🌘 РУ     | ′C                 |                             |
|                                | Жыныс:                      | Эркек                                                                                             |                  |             |                |                    |                             |
|                                | Үй-бүлө тууралуу маалымат:  | Никеси жок                                                                                        |                  |             |                |                    |                             |

## «Үй-бүлө жөнүндө маалымат» баскычын басып, жолдошунун жана жашы 18-ге жете элек балдары тууралуу маалымат кошулат

| Кардардын профили    | Үй-бүлө жөнүндө маалымат | Жеке маалыг | маттарды издөө макулдугу | Менин докум | енттерим Менин | өтүнмөлөрүм     | Кадастры | Социалдык фонд |
|----------------------|--------------------------|-------------|--------------------------|-------------|----------------|-----------------|----------|----------------|
| Документти басып чыг | гаруу                    |             |                          |             |                |                 |          |                |
|                      |                          |             |                          |             |                |                 |          |                |
|                      |                          | •           | •                        |             |                | 6-×             |          |                |
| инн ф                | амилия                   | Аты         | Атасынын аты             |             | ти             | -өүлөлүк оаилан | ыш       |                |
| Үй-бүлө жөнүндө маал | лыматты өзгөртүү         |             |                          |             |                |                 |          |                |
|                      | * Үй-бүлө тууралуу       | маалымат:   | Никеси бар               | ~           |                |                 |          |                |
|                      | * Жашы жете элек балдард | ын болушу:  | Ооба                     | ~           |                |                 |          |                |
|                      | * Жашы жете элек балда   | рдын саны:  | 1                        | <b>*</b>    |                |                 |          |                |
|                      |                          |             |                          |             |                |                 |          |                |

«Кызматтарга төлөө» баскычын басып, ар бир жарандын өзүнүн жеке эсебине жана үй-бүлө курамына ылайык төлөйт

| (ЫЗМАТТАРГА ТӨЛӨӨ                                   |                                                                                   |  |  |  |
|-----------------------------------------------------|-----------------------------------------------------------------------------------|--|--|--|
| Жеке эсеп: 137170 ( <b>мобилди</b><br>Төлөөгө: 0,00 | к капчыктар аркылуу төлөө үчүн Элсом, Мегапей, Balance.kg, РСК 24, Элкарт Мобайл) |  |  |  |
| Акы төлөнүүчү кызматтар                             | Төлөмдөр жана жыйымдар                                                            |  |  |  |
|                                                     |                                                                                   |  |  |  |

#### Билайндын «Balance» тиркемеси аркылуу

#### жеке маалыматты издөө үчүн макулдулукту берүү керек

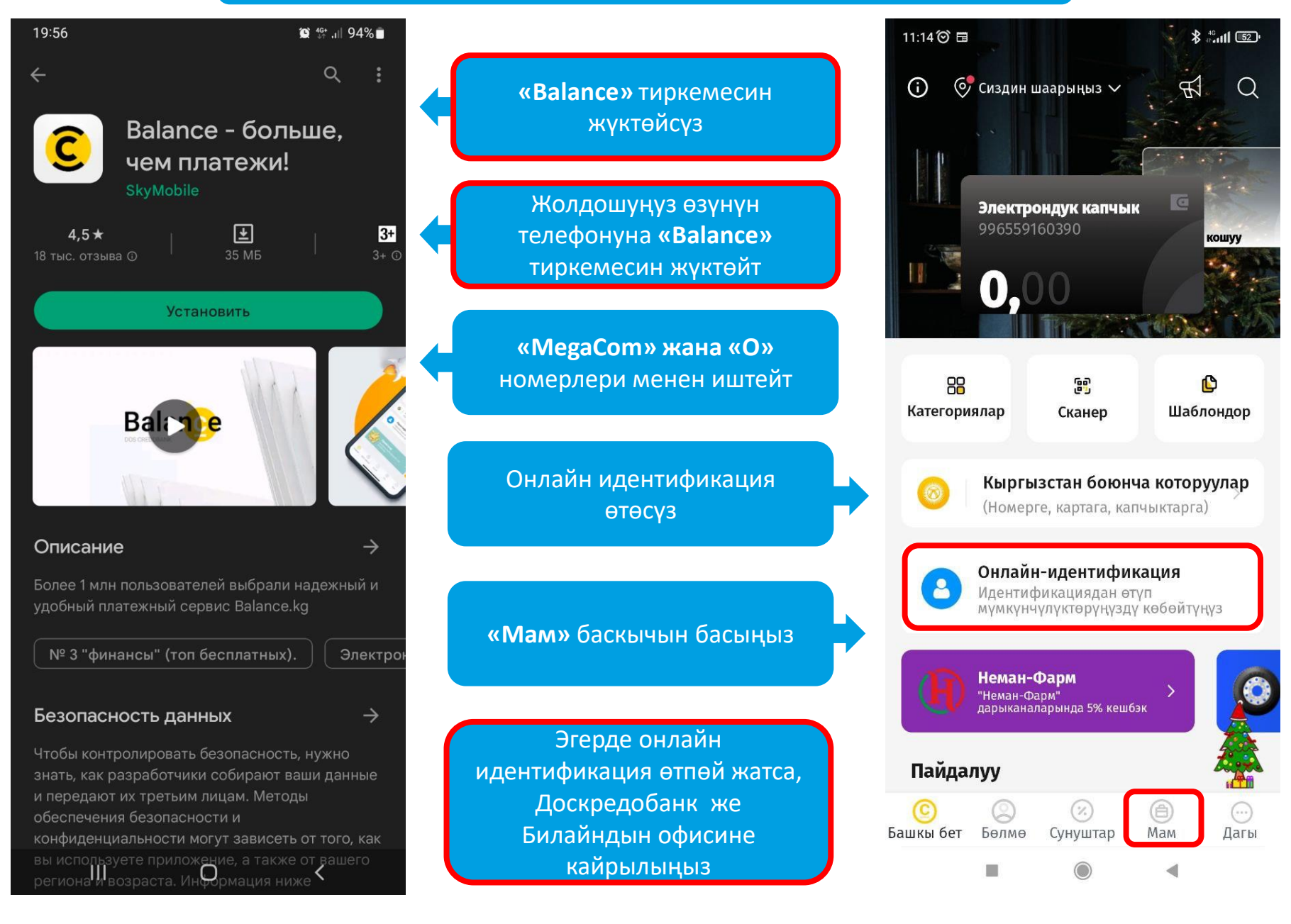

Билайндын «Balance» тиркемеси аркылуу маалыматты издөө үчүн макулдулукту берүү керек

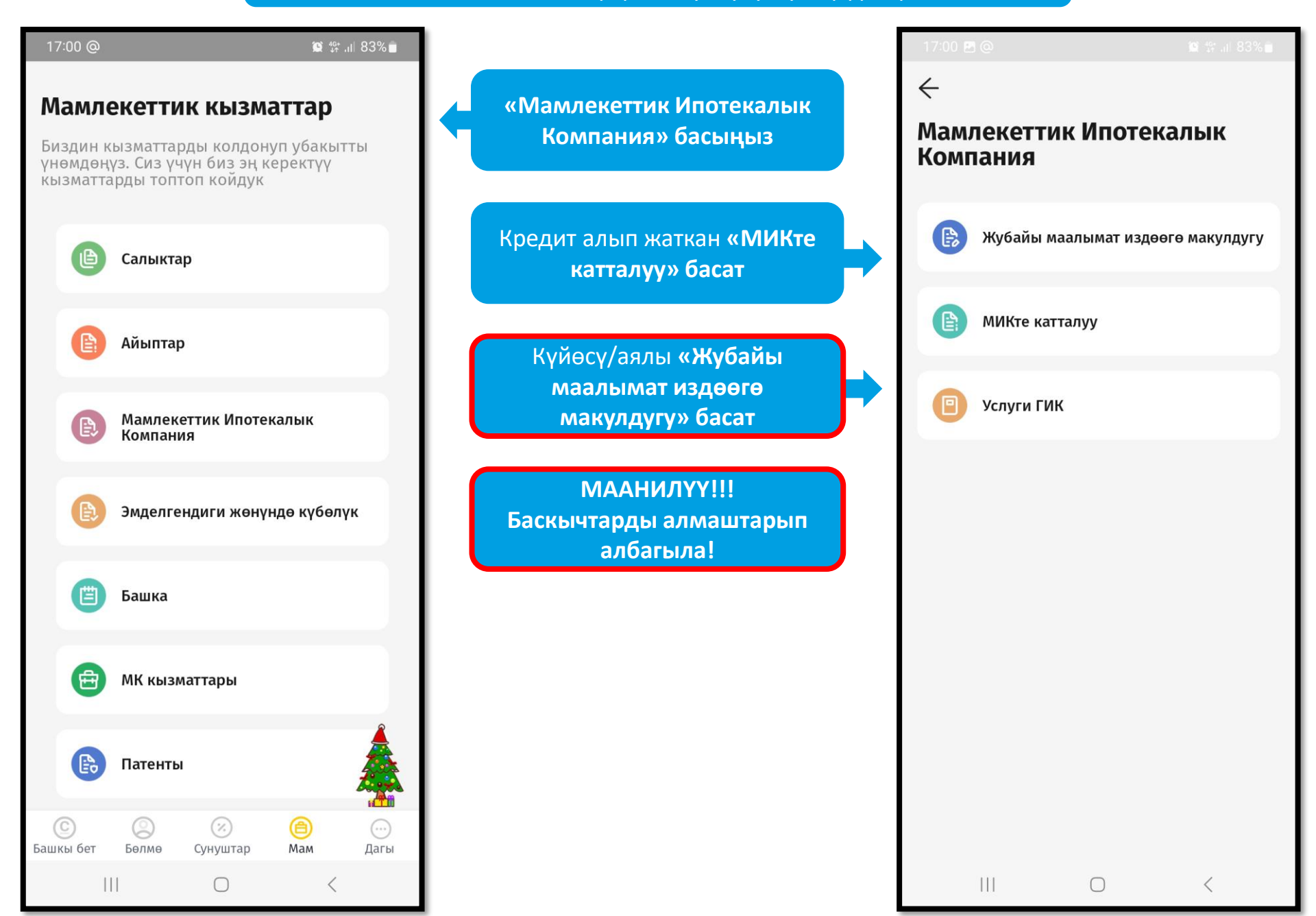

## Билайндын «Balance» тиркемеси аркылуу жеке маалыматты издөө үчүн макулдулукту берүү керек

| КЕКЕ КАБИНЕТ          |                                    |                                 |                                      |                         | -                |
|-----------------------|------------------------------------|---------------------------------|--------------------------------------|-------------------------|------------------|
| Кардар маалымдамасы   | Өтүнмөлөр тизмеси                  | Кызматтарга төлө                | е Сиз кардар                         | дын профилиндесиз: Асан | ов Асан          |
| Кардардын профили Үй- | -бүлө тууралуу маалымат            | Жеке маалыматта                 | арды издөө макулдугу                 | Кардардын документтери  | Кардардын өтүнмө |
| Скоринг Документти ба | сып чыгаруу                        |                                 |                                      |                         |                  |
| Жеке маалыматтарды    | и издөө макулдугу<br>Байланыш түрү |                                 | ИНН                                  | Макуплук куну           |                  |
|                       | Кардар өзү жана<br>элек балдары    | а анын жашы жете                | 20505199012345                       | 20.12.2022              |                  |
|                       | Жубайы                             |                                 | 10505199012345                       | 21.12.2022              |                  |
|                       | МААНИЛҮҮ!!! Д<br>маалы             | Датасы жана бе<br>матты издөөгө | лгиси пайда болго<br>макулдук берилд | ондо жеке<br>и!         |                  |

Салыктарды жана КР Социалдык фондуна төлөмдөрдөн бошотулган мамлекеттик органдардын жана ведомстволордун кызматкерлери жеке кабинетининдеги "Менин документтерим" бөлүмүндөгү иш стажын аныктоо үчүн, акыркы 12 ай эмгек акысынын маалымкатын жана башка эмгек ишмердүүлүгүнүн бар экендигин тастыктаган документтерди тиркейт

|                                                 | ЖЕКЕ КАБИНЕТ                                                                                                    |
|-------------------------------------------------|----------------------------------------------------------------------------------------------------|
| «Менин<br>документтерим»<br>басыңыз             | Кардардын профили Үй-бүлө жөнүндө маалымат Жеке маалыматтарды издөө макулдугу Менин документтерим<br>Документти басып чыгаруу |
| «Документ кошуу»<br>басыңыз                     | Документ кошуу<br>Тиркелген документтер жок                                                                                   |
|                                                 |                                                                                                    |
| Компьютер же<br>телефондун файл<br>сактагычынан | Файлдын максималдуу өлчөмү 10 Мб                                                                                              |
| файлды тандаңыз                                 | <b>Документ:</b> Кардарды тандаңыз Файл тандалган жок                                                                         |
| Документтин атын<br>жазып «Сактоо»              | Баяндоо:                                                                                                    |
| басыңыз                                         | Сактоо                                                                                                    |

### МААНИЛҮҮ!!! Кредит алуу үчүн өтүнмөнү түзүп толтуруу.

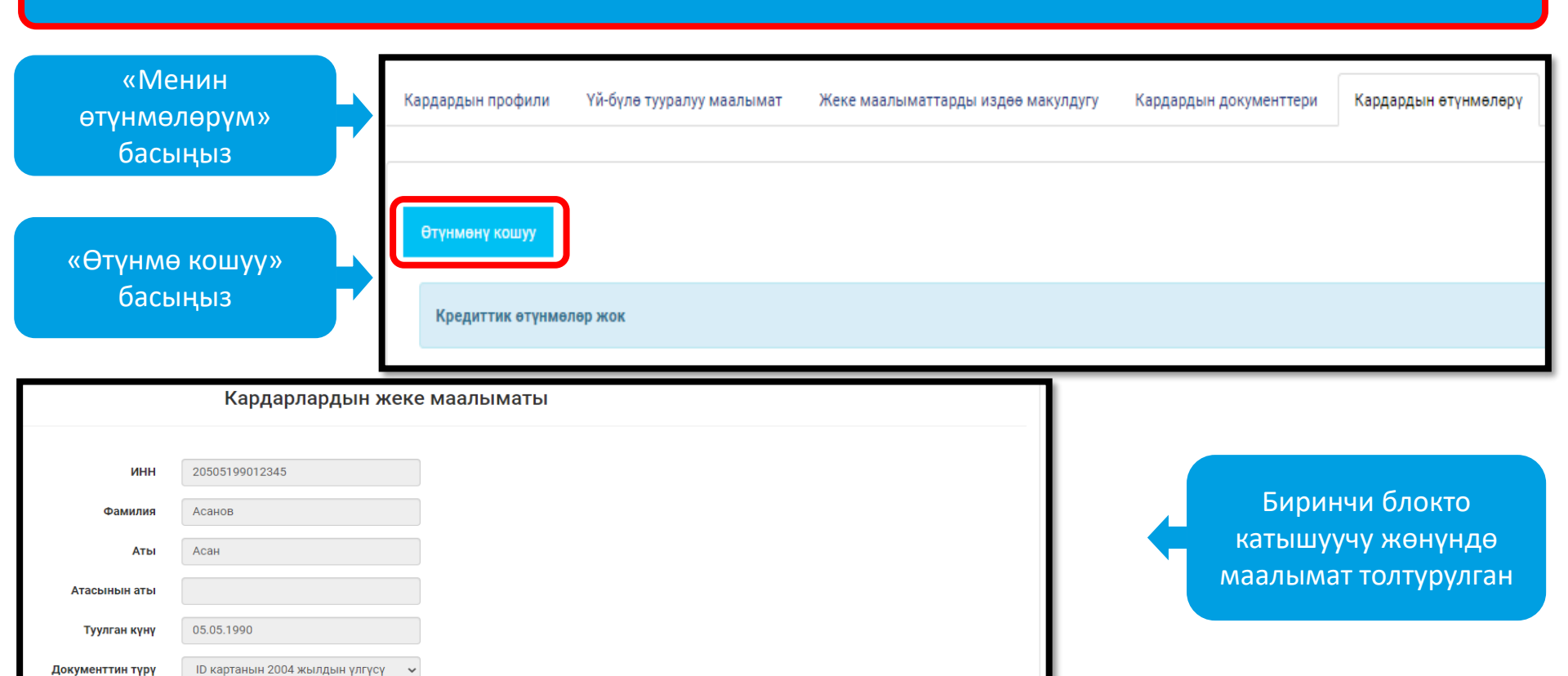

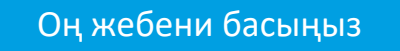

ардардын өтүнмөлөрү

ID

1234568

10.12.2022

Бишкек

Кок-Жар Босого

5

БИШКЕК / БИШКЕК Ш. / БИШКЕК (к 🗸 🗸

Документтин сериясы

Документтин номери

Берилген күнү

Шаары Аймак

Район

Көчөсү Үйү

| Үй-бүлө жөнүндө маалымат |                      |   |  |
|--------------------------|----------------------|---|--|
| Үй-бүлө статусу          | Никеси жок 🗸         |   |  |
|                          |                      |   |  |
| <                        | Кардардын өтүнмөлөрү | > |  |

Оң жебени басыңыз

## МААНИЛҮҮ!!! Кредит алуу үчүн өтүнмөнү түзүп толтуруу.

|                                                                      | Жумуш тууралуу маалымат                       |                                                           |
|----------------------------------------------------------------------|-----------------------------------------------|-----------------------------------------------------------|
| Статусунда өтүнмөнү редакциялоого тыюу салынат: 'Банктын кароосунда' |                                               |                                                           |
| Үй-бүлөнүн жалпы айлык кирешеси сом менен                            | 50000                                         |                                                           |
| Ишмердүүлүгүнүн чөйрөсү                                              |                                               |                                                           |
| Ишмердүүлүгүнүн чөйрөсү                                              | Бюджеттик мекеме<br>Башка                     |                                                           |
| Ишмердүүлүк чөйрөсү                                                  | Билим беруу тармагы 🗸 🗸                       |                                                           |
| Бюджеттик мекеменин түрү                                             | Мектеп, ЖОЖ 🗸                                 |                                                           |
| Негизги ишинин маалыматтары                                          |                                               | Жумуш жөнүндө<br>маалыматты толтуруп<br>он жебени басыныз |
| Жумуш берүүчүнүн аталышы                                             | Школа №1<br>Талаа кардар тарабынан толтурулду |                                                           |
|                                                                      | Маалымдамадан тандаңыз                        |                                                           |
| Ээлеген кызмат орду                                                  | Учитель                                       |                                                           |
| Бул чөйрөдө иштеп баштаган күнү                                      | 11.09.2019                                    |                                                           |
| Учурдагы мекемеде иштеп баштаган күнү                                | 01.12.2022                                    |                                                           |
| Калктуу конуш                                                        | БИШКЕК / БИШКЕК ш. / БИШКЕК ( 👻               |                                                           |
| Мекеменин көчөсү                                                     | Московская                                    |                                                           |
| Мекеменин үйү                                                        | 1                                             |                                                           |
| Мекеменин телефону                                                   | +996 312123456                                |                                                           |

# Керектүү кредитти тандаңыз, өздүк салымдын суммасын жана кредиттин мөөнөтүн (айлар) жазып, оң жебени басыңыз!

## МААНИЛҮҮ!!! Кредиттин суммасы өзгөрбөйт, аны кредит алып жатканда алмаштырса болот

| Продуктту тандаңыз                            | Льготная ипотека (4%) - Приобрете 🗸                                                                                                    |  |  |  |  |
|-----------------------------------------------|----------------------------------------------------------------------------------------------------|--|--|--|--|
| Насыянын мүмкүн болгон суммасы, сом           | Продуктту тандаңыз<br>Аренда с последующим выкупом - Аренда с последующим выкупом<br>Доступная ипотека (8%) - Аренда с последующим выкупом                                                                       |  |  |  |  |
| Турак жай сатып алууга/курууга өз салымы, сом | Доступная ипотека (8%) - Ашар (Строительство жилья) КFW<br>Доступная ипотека (8%) - Бек-Устун (Приобретение вторичного жилья с реконструкций) KFW<br>Доступная ипотека (8%) - Индивидуальное строительство жилья |  |  |  |  |
| Турак жайдын мүмкүн болгон баасы, сом         | Доступная ипотека (8%) - Кут-Конуш (Приобретение первичного жилья) КFW<br>Доступная ипотека (8%) - по Исламским Принципам Финансирования<br>Доступная ипотека (8%) - Приобретение готового жилья                 |  |  |  |  |
| Кредиттин мөөнөтү, ай                         | Льготная ипотека (4%) - Индивидуальное строительство жилья<br>Льготная ипотека (4%) - Приобретение готового жилья<br>Рефинансирование - Айыл Банк                                                                |  |  |  |  |
|                                               | Сактоо                                                                                                    |  |  |  |  |

| Продуктту тандаңыз                            | Льготная ипотека (4%) - Приобрете 🛛 🗸 |
|-----------------------------------------------|---------------------------------------|
| Насыянын мүмкүн болгон суммасы, сом           | 3024000,00                            |
| Турак жай сатып алууга/курууга өз салымы, сом | 0,00                                  |
| Турак жайдын мүмкүн болгон баасы, сом         | 3024000,00                            |
| Кредиттин мөөнөтү, ай                         | 240                                   |
|                                               |                                       |

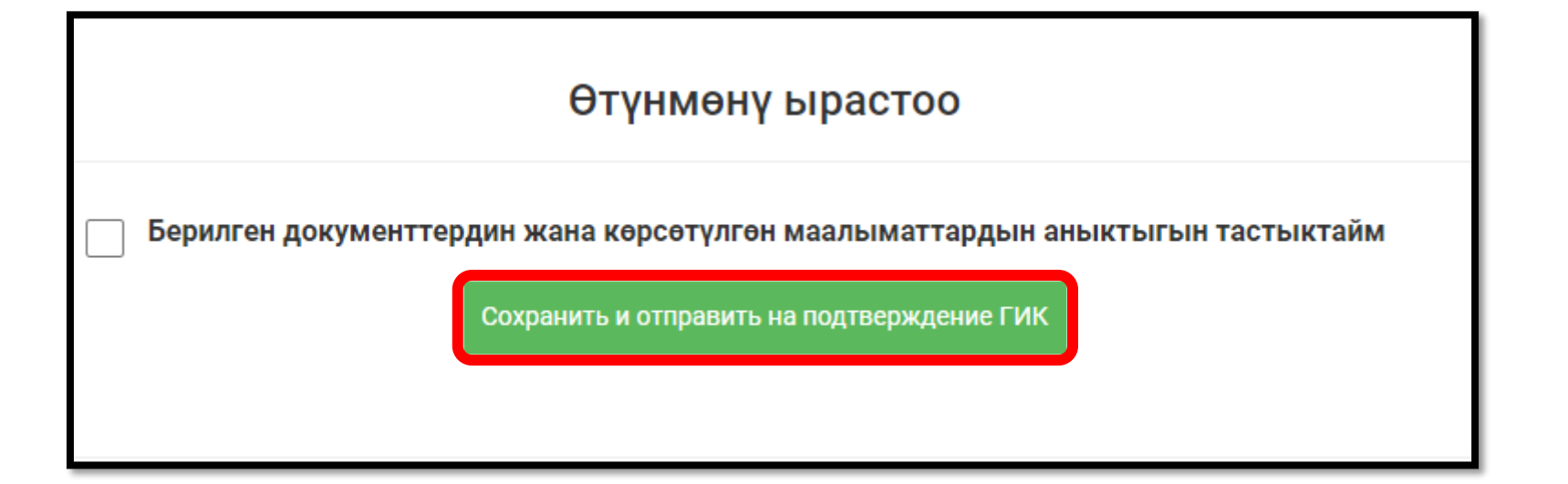

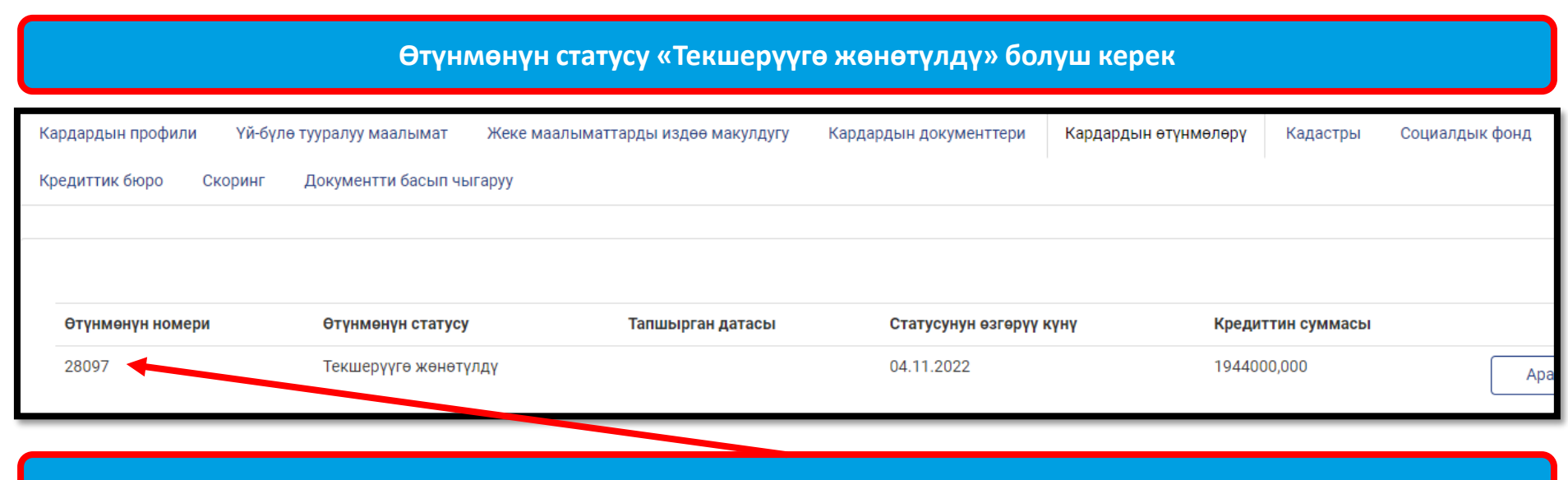

МААНИЛҮҮ!!! Өтүнмөнүн номери кезектин тизмесинде болот!

| мамлекеттик                    | ЖЕКЕ КАБИНЕТ        |                       | 💶 РУС 🚺 КЫР         | 💄 Сиз <b>Асанов Асан</b> катары кирдиңиз 🛩 |                      | 🕞 Чыгуу                                    |                |
|--------------------------------|---------------------|-----------------------|---------------------|--------------------------------------------|----------------------|--------------------------------------------|----------------|
| ипотекалык<br>компания         | Кардардын профил    | и Үй-бүлө жөнүндө     | э маалымат Жек      | ке маалыматтарды изде                      | өө макулдугу Менин , | документтерим                              |                |
| ЖЕКЕ КАБИНЕТ                   | Менин өтүнмөлөрүн   | и Кадастры С          | оциалдык фонд       | МСК Документти б                           | басып чыгаруу        |                                            | - 1            |
| ОКУЯЛАРДЫН ТАРЫХЫ              |                     |                       |                     |                                            |                      |                                            |                |
| КЫЗМАТТАРГА ТӨЛӨӨ              |                     |                       | _                   | _                                          |                      |                                            | - 1            |
| ПРОДУКТТУ СУНУШТОО ҮЧҮН АНКЕТА | Өтүнмөнүн<br>номери | Өтүнмөнүн статусу     | Тапшырган<br>датасы | Статусунун өзгөрүү<br>күнү                 | Кредиттин<br>суммасы |                                            |                |
| өнөктөштөр <                   | 57807               | Банктын<br>кароосунда |                     | 21.12.2022                                 | 3600000,000          | Аракети 🔻                                  |                |
|                                |                     |                       |                     |                                            |                      | Өзгөртүү<br>Өтүнмөнүн ста<br>Статус тарыхы | тусун өзгөртүү |

«Аракети» баскычын бассаңыз, үч баскыч пайда болот:

- 1. «Өзгөртүү» өтүнмөнүн маалыматын өзгөртө аласыз;
- «Өтүнмөнүн статусун өзгөртүү» өтүнмөнүн статусун өзгөртө аласыз, мисалы, эгерде өтүнмөнүн статустары «Долбоор» же «Кайрадан иштеп чыгууга жөнөтүлдү», сиз «Текшерүүгө жөнөтүлдү» статуска өзгөртөсүз
- 3. «Статус тарыхы» бул жакта МИКтен маалымат, баш тартуунун себеби жана башка маалымат.

- 1. Өтүнмө «Текшерүүгө жөнөтүлдү» статусунда болгондо каралат келип түшкөн өтүнмөлөрдүн санына жараша, 3 айга чейин каралат
- 2. «МИК тарабынан жактырылды» статусдан кийин кредит алууга кезеке турсаңыз болот